## 涂鸦门锁ZigBee配网说明

## 一. 配网卡

1) 打开"门锁软件",工号 admin 进入主菜单,选择"门锁设置"(如图 1-1)

| 欢迎使用普蓝德智能门锁管理软 | 《件新MF2021版本服务电话: 153       | 61606999 www.pldpro.com 4                | 00-9265-111 |
|----------------|----------------------------|------------------------------------------|-------------|
|                | 欢迎                         | 使用                                       |             |
| an 1           | 普蓝德智能的                     | ]锁管理软件                                   | En ce       |
|                | Constitution of the second | <u>A</u>                                 | Ren 10      |
|                |                            |                                          |             |
| 👔 前日           | 台接待发卡                      | 金房                                       | 间定义         |
| ្រី            | 门锁设置                       | an an an an an an an an an an an an an a | 用的开门卡       |
|                | 系统维护                       | 〕各種                                      | 钟报表         |
| ×              | is o M                     | 普蓝德智能)                                   | 〕锁管理软件      |
| 操作员            | Admin                      | 后本信息                                     | [M1]        |

图片 1-1

2) 进入后选择"授权卡",按"F5"键出来"配网卡"放置房卡到发卡机上发卡即可 (如图 1-2)

| 🎀 门锁设置                                    |                                         |          |         | $\times$ |
|-------------------------------------------|-----------------------------------------|----------|---------|----------|
| 正常设置                                      | 授权卡-                                    |          |         |          |
| 1 授权卡                                     | ]<br>持卡人                                |          |         |          |
| 「扩展设置                                     |                                         |          |         |          |
| 22 设置房号                                   | ↓                                       |          |         |          |
| 🕄 设置时钟                                    | ]                                       |          |         |          |
| G 设置组号                                    | 「「「「」」「「」」「「」」「「」」「「」」「」「」」「」」「」」「」」「」」 | ŧ        |         |          |
| × 返回凶                                     |                                         | <b>~</b> | 发卡      |          |
| 一操作说明———————————————————————————————————— | 〔"嘀嘀"两声                                 | 表示授权成功   | 。然后用 本房 | 涧的"客人    |
|                                           | 间                                       | 状态       | 持卡人     | 备注       |
|                                           |                                         |          |         | (Memo)   |
|                                           |                                         |          |         |          |
|                                           | またF5                                    |          |         | >        |
| HDMJTF, D                                 | BIX D                                   |          |         |          |

图片 1-2

二. APP 配置 (选配涂鸦智能 WIFI, 现仅支持 2.4G 频段 WIF)

1) 在 App store 或应用商店搜索"涂鸦智能"下载安装。 用手机号注册并登录。

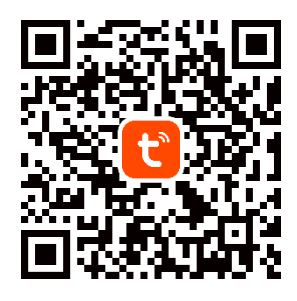

2)选择"首页",点击"添加设备"(如图 2-1)

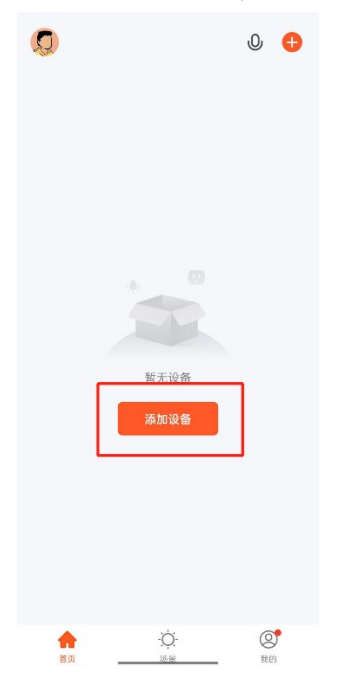

图片 2-1

3)选择"网关中控"(如图 2-1),然后选择"有线网关 ZigBee"(如图 2-2)

| 手动添加                          | ■ 自动发现               | 8                |
|-------------------------------|----------------------|------------------|
|                               | 网关                   |                  |
|                               |                      |                  |
| 无线网关<br>(Zigbee)              | 有线网关<br>(Zigbee)     | 双联网关<br>(Zigbee) |
|                               |                      |                  |
| 多功能网 <del>)</del><br>(Zigbee) | 无线网关<br>(苗牙)         | 多功能网关<br>(BLE)   |
| (1.9000)                      | (                    | (see)            |
|                               |                      |                  |
| 插座网关<br>(BLE)                 | 多模网关<br>(BLE+Zigbee) | 有线网关             |
|                               | 路由器                  |                  |
|                               |                      |                  |
| 路由器<br>(网关版)                  |                      |                  |
|                               | 配件                   |                  |
| •                             |                      |                  |
| 图片                            | 2-1                  |                  |

确保网络正常,根据提示按照步骤加入网关(长按复位键5秒,确保两个绿灯常亮)

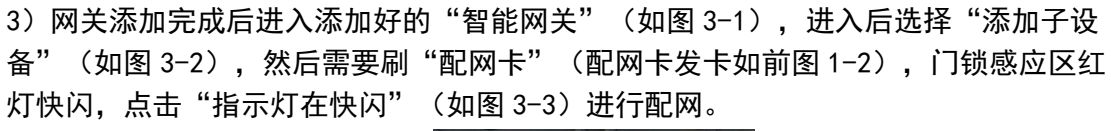

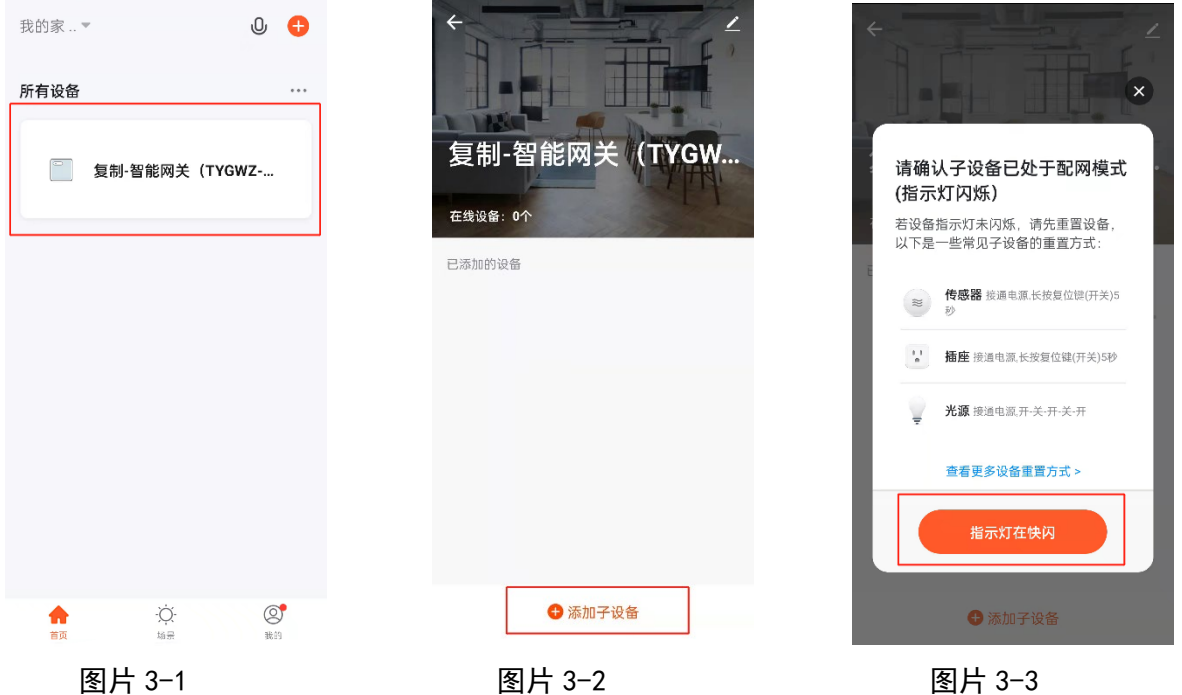

4) 搜索添加完成后(如图 3-4、3-5),选择添加完成的"ZigBee 门锁"(如图 3-6) 进行校验是否能远程开门,正常使用,

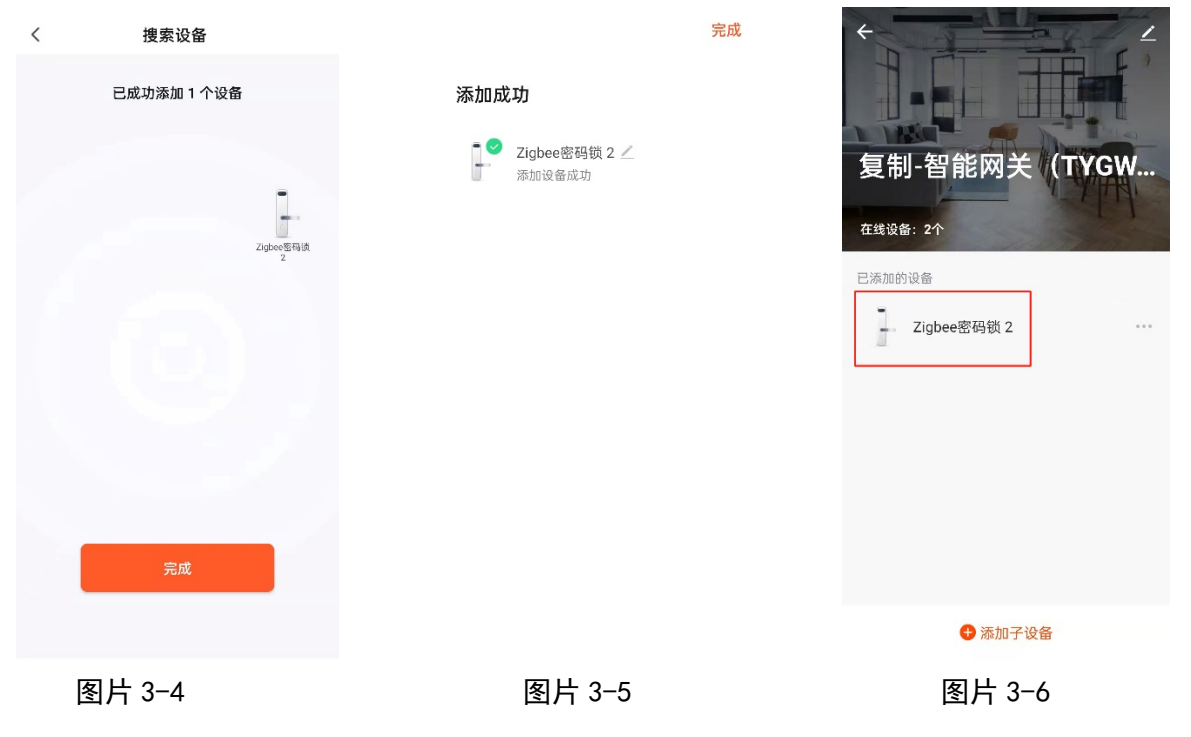

5)测试开门(如图 4-1),

注意事项: 1. 立马添加的设备需要等待电量百分比(如图 4-2)完全显示才可开门; 2. 配 网卡重复刷会触发 ZigBee 门锁再次重复配网导致离线

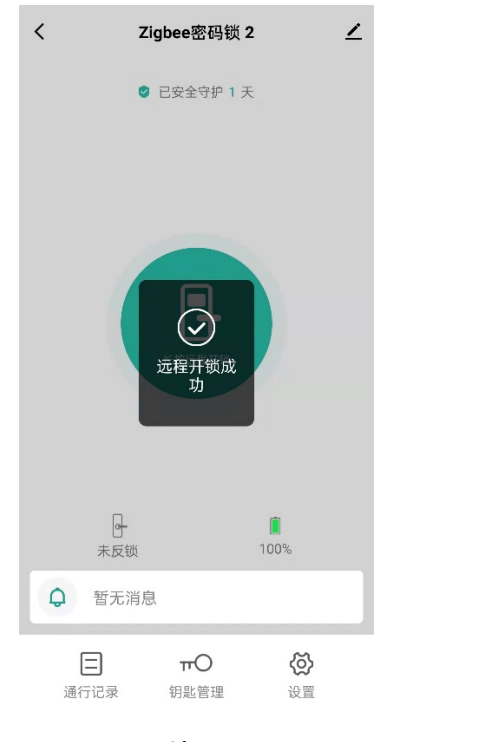

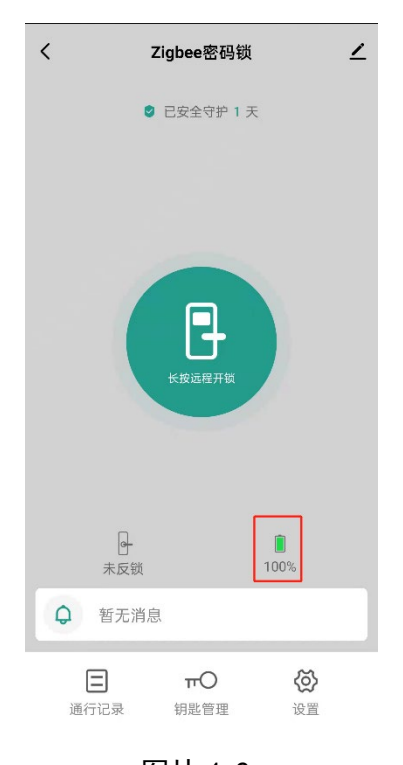

图片 4-1

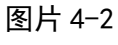

## 三. 功能

- 1、 远程开锁
- 2、 远程开锁上报
- 3、刷卡开锁上报
- 4、 密码解锁上报
- 5、电量上报
- 6、电量不足上报
- 7、 假锁上报
- 8、 反锁上报